### ITVoyagers (itvoyagers.in) itvoyagers.in itvoyagers.in itvoyagers.in Study and implementation of Storage as a Service

## Download OwnCloud file from link below.

itvovagers in itvovagers in itvovagers in itvovagers in itvovagers in itvovagers in itvovagers.in itvovagers in itvovagers in itvovagers.in itvovagers in itvovagers in itvovagers.in itvovagers in itvovagers in itvovagers.in itvovagers in itvovagers in itvovagers in itvovagers.in itvovagers in itvovagers in it

itvoyagers in itvoyagers.in itvoyagers.in itvoyagers.in itvoyagers.in

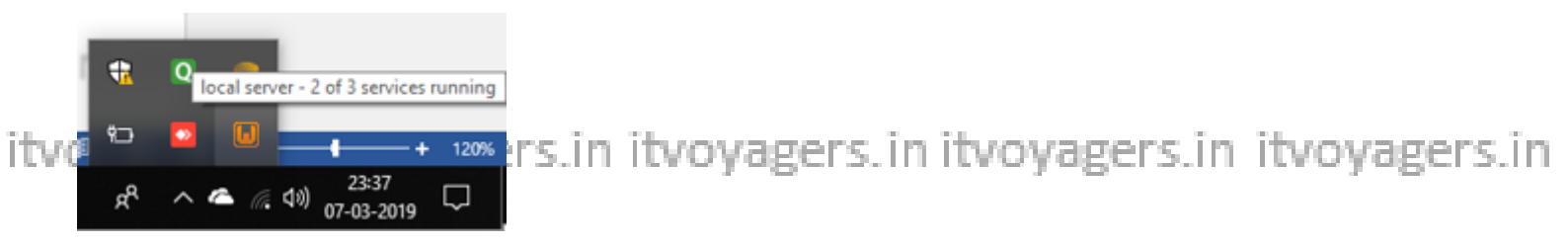

ity Weneed two services to start those are Apache Server and MySQL ity oyagers.in

#### WAMPSERVER Homepage × + ⇒ \_ @ × ) C 🔠 💵 🕼 localhe 🖌 Flipkart 🧕 Amazon.in itvo tvoyagers.in U WampServer Version 3.1.7 - 64bit english ✓ classic Server Configuration Apache Version: 2.4.37 - Documentation Server Software: Apache/2.4.37 (Win64) PHP/7.2.14 - Port defined for Apache: 80 itvc≈ tvoyagers.in PHP Version: 7.2.14 - Documentation d Extensions : • apache2handler date exif ctype filter gd imap gettext intl gmp json hash iconv mysqli libxml mbstring mysqlnd PDO openss pcre pdo\_mysql pdo\_sqlit . readline Reflection session sqlite3 SimpleXMI sockets SPL standard wddx xmlreade xmlrpc xsl Zend OPcache xmlwrite zlib MySOL Version: 5.7.24 - Port defined for MySOL: 3306 - Default DBMS - Docum MariaDB Version: 10.3.12 - Port defined for MariaDB: 3307 - Documentation tvoyagers.in ITVI Tools Your Projects Your Aliases Your VirtualHost 🎤 phpinfo() 词 adminer No projects yet. 🎤 phpmyadr To create a new one, just create a phpmyadmir

Now open browser and enter "localhost" in URL bar.

itvovagers in "phonyadmin" from fooisgers in itvoyagers in itvoyagers.in

itvoyagers.in itvoyagers.in itvoyagers.in itvoyagers.in itvoyagers.in itvoyagers.in

|          | O ♣ WAMPSERVER Homepage | × +                                   |                                                                                                    |                                                                                                    |                                                                                                    |                                                                                                    |                                                                                                    | ⇒ _ ₽ | ×            |
|----------|-------------------------|---------------------------------------|----------------------------------------------------------------------------------------------------|----------------------------------------------------------------------------------------------------|----------------------------------------------------------------------------------------------------|----------------------------------------------------------------------------------------------------|----------------------------------------------------------------------------------------------------|-------|--------------|
|          | < > C 88 VPN            | 🕀   localhost                         |                                                                                                    |                                                                                                    |                                                                                                    |                                                                                                    |                                                                                                    |       | <u>+</u> .   |
| itvo     |                         | ω                                     |                                                                                                    |                                                                                                    |                                                                                                    |                                                                                                    |                                                                                                    |       | tvoyagers.in |
|          |                         | WampServer                            |                                                                                                    |                                                                                                    |                                                                                                    | Version 3.1.7 - 6                                                                                                    | 54bit english ~ classic ~                                                                               |       |              |
|          | ô                       | Server Configura<br>Apache Version:   | ation<br>2.4.37 - Documental                                                                                 | ion                                                                                                    |                                                                                                    |                                                                                                    |                                                                                                    |       |              |
|          | —                       | Server Software:                      | Apache/2.4.37 (Win64)                                                                                        | PHP/7.2.14 - Port defined                                                                                                    | for Apache: 80                                                                                                    |                                                                                                    |                                                                                                    |       |              |
|          | 88                      | PHP Version:                          | 7.2.14 - Documentat                                                                                          | ion                                                                                                    |                                                                                                    |                                                                                                    |                                                                                                    |       |              |
| itvo     | ©<br>@<br>±             | Loaded Extensions :                   | apache2handler<br>Core<br>fileinfo<br>hash<br>Idap<br>openssl<br>Phar<br>soap<br>tokenizer<br>xmlrpc<br>zlib | <ul> <li>bcmath</li> <li>ctype</li> <li>filter</li> <li>iconv</li> <li>libxml</li> <li>pcre</li> <li>readline</li> <li>sockets</li> <li>wddx</li> <li>xmlwriter</li> </ul> | <ul> <li>bz2</li> <li>date</li> <li>gd</li> <li>imap</li> <li>mbstring</li> <li>PDO</li> <li>Reflection</li> <li>SPL</li> <li>xdebug</li> <li>xsl</li> </ul> | <ul> <li>calendar</li> <li>dom</li> <li>gettext</li> <li>inti</li> <li>mysqli</li> <li>pdo_mysql</li> <li>session</li> <li>sqlite3</li> <li>xmi</li> <li>Zend OPcache</li> </ul> | com_dotnet<br>exif<br>gmp<br>json<br>mysqlnd<br>pdo_sqlite<br>SimpleXML<br>standard<br>xmlreader<br>zip |       | tvoyagers.in |
|          |                         | MySQL Version:                        | 5.7.24 - Port defined fo                                                                                     | r MySQL: 3306 - Default (                                                                                                    | OBMS - Documentation                                                                                                    |                                                                                                    |                                                                                                    |       |              |
|          |                         | MariaDB Version:                      | 10.3.12 - Port defined                                                                                       | for MariaDB: 3307 - Doct                                                                                                    | imentation                                                                                                    |                                                                                                    |                                                                                                    |       |              |
| itve     |                         | Tools                                 | Your P                                                                                                    | rojects                                                                                                    | Your Aliases                                                                                                    | Your Virtu                                                                                                    | ıalHost                                                                                                 |       | tvovagers in |
| 1.5.11.5 |                         | <pre>/* phpinfo() /* phpmyadmin</pre> | No project<br>To create a                                                                                    | s yet.<br>a new one, just create a                                                                                                    | 潯 adminer<br>潯 phpmyadmin                                                                                                    | 🗟 localhost                                                                                                    |                                                                                                    |       | croyage s.m  |
|          |                         | Add a Virtual Host                    | directory in                                                                                                 | "ununul                                                                                                    | 🖘 nhneveinfo                                                                                                    |                                                                                                    |                                                                                                    |       | v            |

## We will get redirected to "localhost/phpmyadmin/".

| C  B localhost / MySQL   phpM × +                                                                                                    | set/nhowadmin/                                                                                                  | × ⊡ _ ≂<br>*. 0<48                                                                                                    | tuovagors in                 |
|----------------------------------------------------------------------------------------------------|----------------------------------------------------------------------------------------------------|----------------------------------------------------------------------------------------------------|------------------------------|
| Gripkart <b>a</b> Amazon.in                                                                                                    | and here and here and here and here and here and here and here and here and here and here and here and here and |                                                                                                    | tvoyagers.m                  |
| PhpMyAdmin A set of the set of the set of th | Console                                                                                                    | Settings       Replication       Variables       More         Database server         • Server MySQL (127.0.0.1 via TCP/IP)         • Server type: MySQL         • Server connection: SSL is not being used         • Server version: 5.7 24 - MySQL Community Server (GPL)         • Protocol version: 10         • User: charset: UTF-8 Unicode (utf8)         Web server         • Apache/2.4.37 (Win64) PHP/7.2.14         • Database client version: Ibmygal - mysqlnd 5.0.12-dev - 2015(94/7- Sd.<br>368a24(284/17.5100 1be 390:698ae0acafe387 S)         • PHP version: 7.2.14 <b>bnpMyAdmin</b> • Version information: 4.8.4, latest stable version: 4.8.5         • Documentation         • Official Homegage         • Contribute         • Get support         • List of characer. | tvoyagers.in<br>tvoyagers.in |

itvoyagers.in itvoyagers.in itvoyagers.in itvoyagers.in itvoyagers.in Now we want to load OwnCloud in MySQL database, for that extract "owncloud-6.0.9.zip" file in "C:\wamp64\www" folder.

Once it's done, itvoyagers.in itvoyagers.in itvoyagers.in itvoyagers.in itvoyagers.in Go to browser and type "localhost/owncloud" and search.

itvoyagers.in itvoyagers.in itvoyagers.in itvoyagers.in itvoyagers.in itvoyagers.in

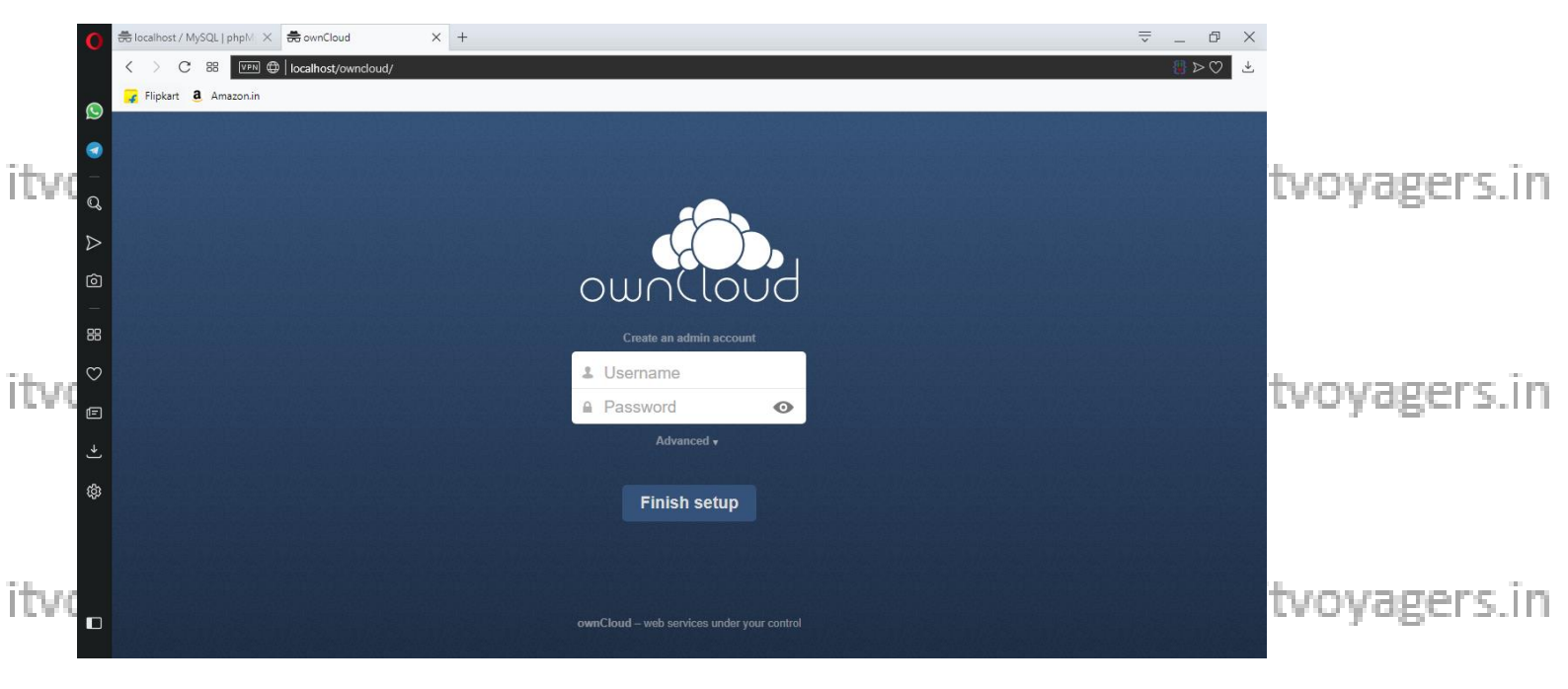

Yes our owncloud is running properly, now we have to enter user name and password for admin user of OwnCloud. Enter both and click "Finish setup". itvoyagers.in itvoyagers.in itvoyagers.in itvoyagers.in itvoyagers.in

| 0 #    | B localhost/ MySQL   phpl/ ×       ★ ownCloud       x       +       ▼       _       □       ×         < > C       88       1000       ↓       ↓       ↓       ↓       ↓       ↓       ↓ |              |
|--------|----------------------------------------------------------------------------------------------------|--------------|
| ©<br>• | 🛃 Flipkart 🧕 Amazon.in                                                                                                    |              |
| Q<br>N |                                                                                                    | tvoyagers.in |
| ⊅<br>© | ownCloud                                                                                                    |              |
| itve°  | Create an admin account                                                                                                    | tvoyagers.in |
| E<br>→ | Advanced •                                                                                                    |              |
| ¢      | Finish setup                                                                                                    |              |
| itve,  | ownCloud – web services under your control                                                                                                    | tvoyagers.in |

itvoyagers.in itvoyagers.in itvoyagers.in itvoyagers.in itvoyagers.in

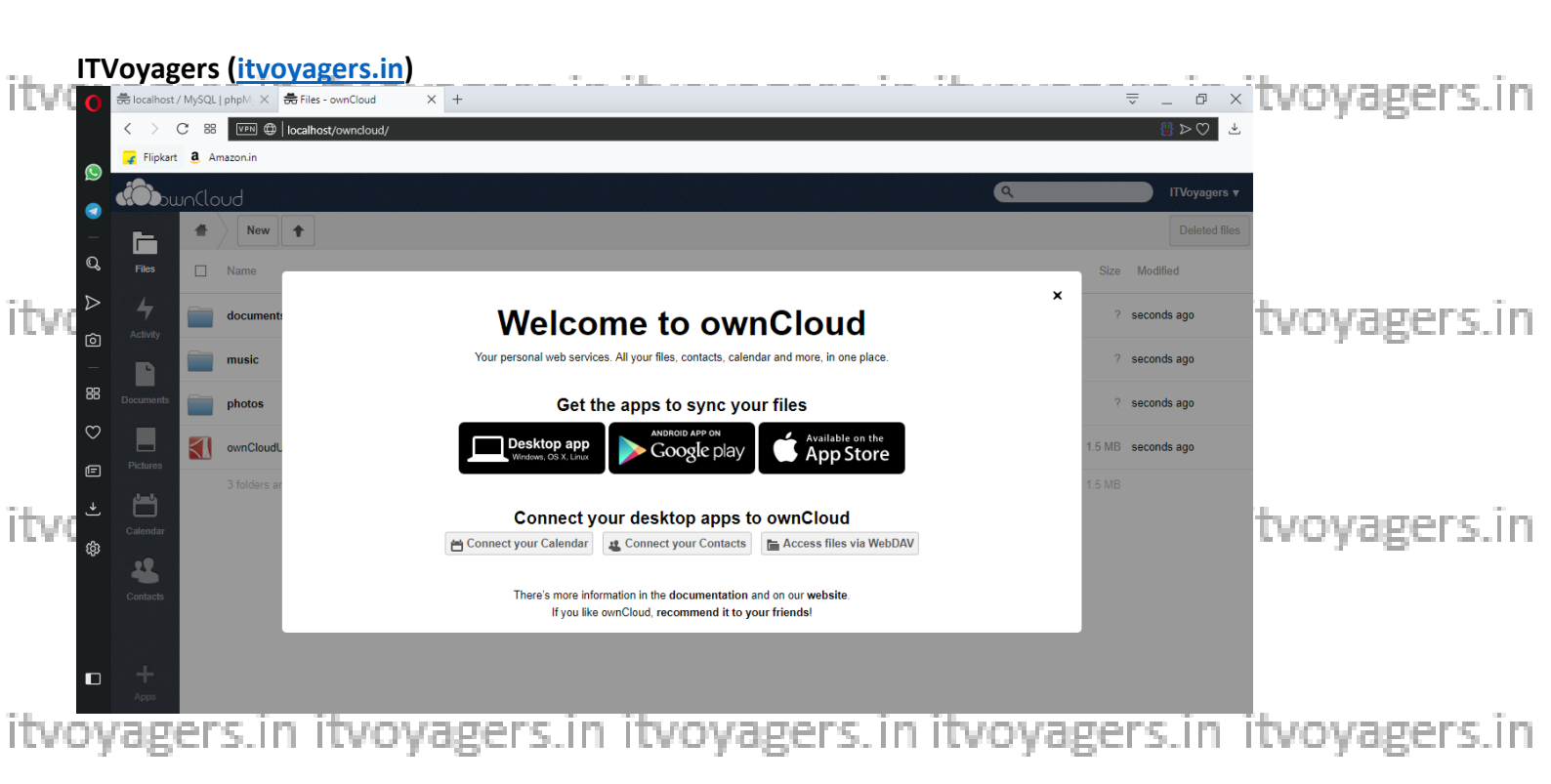

|      | 0                | 👼 localhost / MySQL   pł | npM; X 👼 ownCl   | loud              | × +             |        |        |        |   |  |               |              | ~               | _ @ X       |              |
|------|------------------|--------------------------|------------------|-------------------|-----------------|--------|--------|--------|---|--|---------------|--------------|-----------------|-------------|--------------|
| itvo |                  | < > C 88                 | ven 🗇   localhos | t/owncloud/index. | php/settings/us | ers    |        |        |   |  |               |              |                 | ≝⊳♡⊥≛       |              |
|      | ©<br><           | TVoyagers +              |                  |                   |                 |        |        |        |   |  |               | tvovagers in |                 |             |              |
|      |                  | Login Na                 | ame Pas          | ssword            | Groups          | •      | Create |        |   |  |               | 1            | Default Storage | Unlimited ~ | croyage s.m  |
|      | Q                | Files                    | Username         | Full Nan          | ne              | Passwo | ord    | Groups |   |  | Group Admin   |              | Storage         |             |              |
|      | $\triangleright$ | 4                        | IIVoyagers       | ITVoyag           | ers 🖉           |        |        | admin  | • |  | Group Admin 🔹 |              | Default         | ~           |              |
|      | Ô                | Activity                 |                  |                   |                 |        |        |        |   |  |               |              |                 |             |              |
| itvo |                  | Documents                |                  |                   |                 |        |        |        |   |  |               |              |                 |             |              |
|      | 0                | Pictures                 |                  |                   |                 |        |        |        |   |  |               |              |                 |             | tvoyagers.in |
|      | ÷                | Calendar                 |                  |                   |                 |        |        |        |   |  |               |              |                 |             |              |
|      | ¢                | Contacts                 |                  |                   |                 |        |        |        |   |  |               |              |                 |             |              |
| itvo |                  |                          |                  |                   |                 |        |        |        |   |  |               |              |                 |             | tvoyagers.in |
|      |                  | +<br>Apps                |                  |                   |                 |        |        |        |   |  |               |              |                 |             |              |

Yes... we did it. itvoyagers.in itvoyagers.in itvoyagers.in itvoyagers.in itvoyagers.in

itvoyagers.in itvoyagers.in itvoyagers.in itvoyagers.in itvoyagers.in

ITVoyagers (<u>itvoyagers.in</u>) itvoyagers.in itvoyagers.in itvoyagers.in itvoyagers.in itvoyagers.in

# NOTE: If OwnCloud ask for other details like

itvolyaWySQL user nameithen enter stroot/oyagers.in itvoyagers.in

- 2. MySQL password then leave it blank
- 3. MySQL name of database then enter name for

itvoyaatabase for OwnCloud e.g. "It Voyagers. in itvoyagers.in

4. Host then enter "localhost".

And then click on "Finish setup". itvoyagers.in itvoyagers.in itvoyagers.in itvoyagers.in itvoyagers.in

Please follow above steps you came across the itvoy following screen when you enter "localhost/owncloud" rs.in

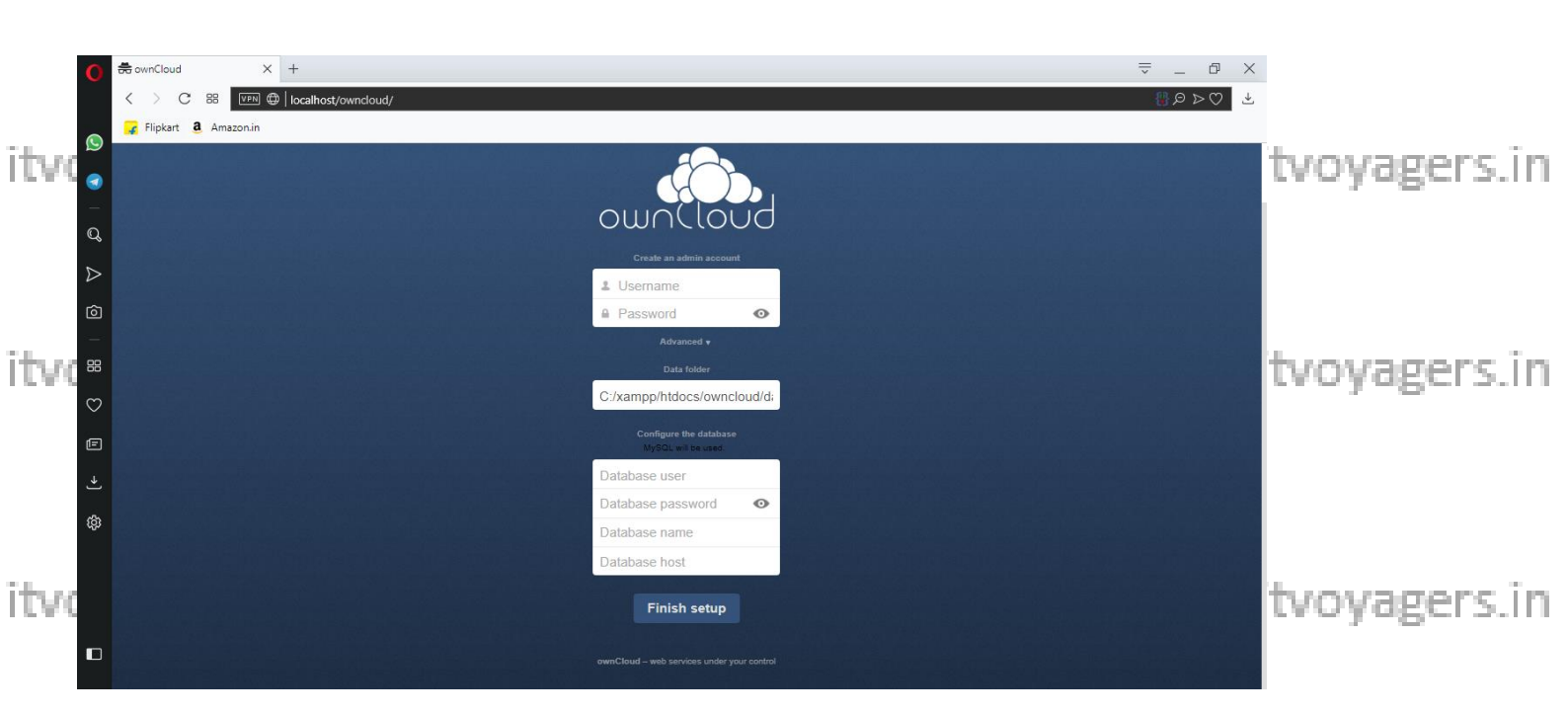

itvoyagers.in itvoyagers.in itvoyagers.in itvoyagers.in itvoyagers.in